## How to Configure Blackboard for LTI Integration with ALEKS

This document describes in more detail how to handle "Part 2: How to Configure a School's LMS for LTI Integration with ALEKS" in the document "LTI Integration with ALEKS" for **Blackboard** users. The intended audience is Blackboard administrators and Blackboard instructors.

## Administrators: Configuring Blackboard for LTI Integration with ALEKS

After you've obtained the LTI Parameters in ALEKS, log in as an administrator in Blackboard.

1. Click on the "System Admin" tab. Make sure the Release version for your Blackboard instance is at least 9.1.8.

| My Institution Courses Community Services System Admin       |  |  |  |  |  |  |
|--------------------------------------------------------------|--|--|--|--|--|--|
| Administrator Panel<br>Blackboard Learn Release 9.1.110082.0 |  |  |  |  |  |  |

- 2. Click on the "Building Blocks" link in the Building Blocks section. Then click on the "LTI Tool Providers" link.
- 3. Click on the "Manage Global Properties" button.

Here are the recommended settings for the "Feature Availability" section:

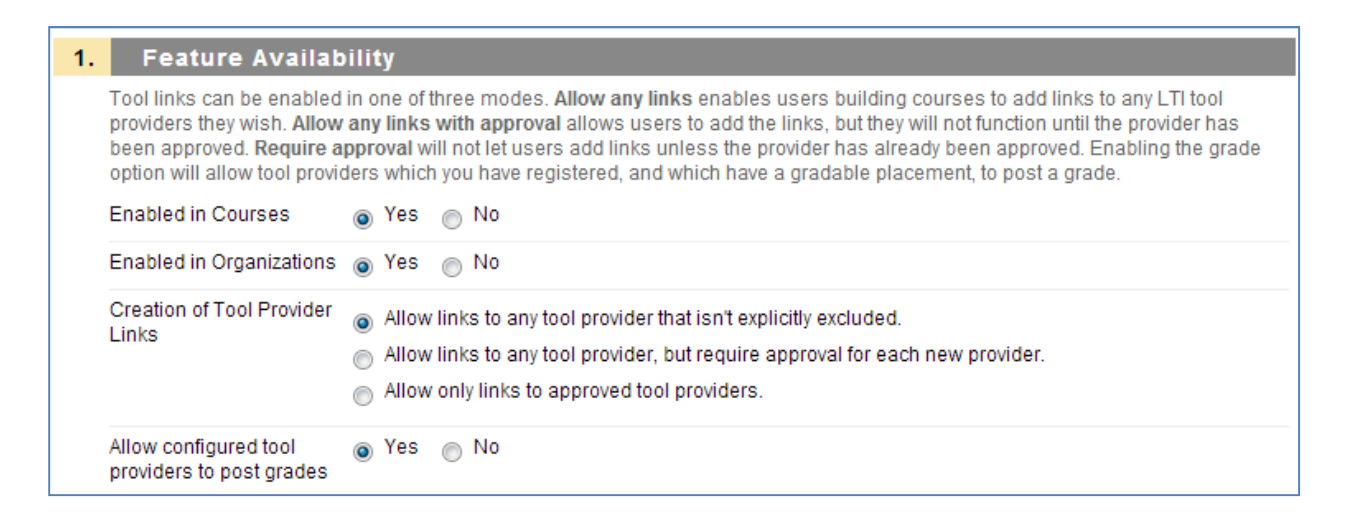

Make sure to select the "Allow configured tool providers to post grades" option to allow instructors to configure gradebook integration between ALEKS and Blackboard.

Here are the recommended settings for the "Default Configuration" section:

| I TI Tool Providers can request cartain information from Learn with each disk through. Set the default information that will be cant |                                                                                                    |  |  |
|----------------------------------------------------------------------------------------------------|----------------------------------------------------------------------------------------------------|--|--|
| from your institution. These settings can be overridden for each tool provider.                                                      |                                                                                                    |  |  |
| Send User Data                                                                                                    | Never                                                                                                    |  |  |
|                                                                                                    | Send user data only over SSL                                                                                                    |  |  |
|                                                                                                    | Send user data over any connection                                                                                                    |  |  |
| User Fields to Send                                                                                                    | Role in Course                                                                                                    |  |  |
|                                                                                                    | V Name                                                                                                    |  |  |
|                                                                                                    | Email Address                                                                                                    |  |  |
| Send Context Identifiers<br>As                                                                                                    | Primary Key      Batch UID     Sending the Primary Key guarantees that no identifying information about the course or user is exchanged (only a opaque number unique to this BbLearn installation). Sending the Batch UID guarantees that even if the course or user is deleted and re-added, the same identifier is sent. However, the Batch UID may contain personal information such as a student ID number. |  |  |
| Show User<br>Acknowledgment<br>Message                                                                                               | Yes      No     No                                                                                                    |  |  |

ALEKS is FERPA compliant. Make sure to check the boxes for "Role in Course", "Name" and (optionally) "Email Address".

Click on the "Submit" button at the bottom of the page to save your changes.

4. Click on the "Register Provider Domain" button.

Here are the recommended settings for the "Provider Domain Status" section:

| Set the status of the provider domain. You can also provide a list of additional hostnames to share this configuration if needed         * Provider Domain       secure.aleks.com         Provider Domain Status <ul> <li>Approved</li> <li>Excluded</li> </ul> Secondary Hostnames <ul> <li>Image: Secondary Hostnames</li> <li>Image: Secondary Hostnames</li> </ul>                                                                                                    | Provider Domain Status      |                                                                                                    |  |  |  |  |  |
|----------------------------------------------------------------------------------------------------|-----------------------------|----------------------------------------------------------------------------------------------------|--|--|--|--|--|
| * Provider Domain       secure.aleks.com         Provider Domain Status <ul> <li>Approved</li> <li>Excluded</li> </ul> Secondary Hostnames <ul> <li>Image: Compare the second second se</li></ul> | Set the status of the provi | Set the status of the provider domain. You can also provide a list of additional hostnames to share this configuration if needed. |  |  |  |  |  |
| Provider Domain Status<br>Excluded  Secondary Hostnames                                                                                                    | 🗙 Provider Domain           | ★ Provider Domain secure.aleks.com                                                                                                |  |  |  |  |  |
| Secondary Hostnames                                                                                                    | Provider Domain Status      | <ul> <li>Approved</li> <li>Excluded</li> </ul>                                                                                    |  |  |  |  |  |
|                                                                                                    | Secondary Hostnames         |                                                                                                    |  |  |  |  |  |

Here are the recommended settings for the "Default Configuration" section. The "Tool Provider Key" and the confidential "Tool Provider Secret" fields will be obtained from the LMS Integration page in the ALEKS Instructor Module.

| 2. Default Config                  | Default Configuration                                                                                                    |  |  |  |  |
|------------------------------------|----------------------------------------------------------------------------------------------------|--|--|--|--|
| LTI Tool Providers can re          | quest configuration per link, or can provide key and shared secret information for site-wide configuration.                                 |  |  |  |  |
| Default Configuration              | Default Configuration Or Set separately for each link                                                                                       |  |  |  |  |
| * Tool Provider Key                |                                                                                                    |  |  |  |  |
| 🗙 Tool Provider Secret             | acret                                                                                                    |  |  |  |  |
| Tool Provider Custom<br>Parameters |                                                                                                    |  |  |  |  |
|                                    | Enter any custom parameters required by the tool provider. Parameters must each be on their own line and be entered in "name=value" format. |  |  |  |  |

Here are the recommended settings for the "Institution Policies" section:

| 3. Institution Poli                                                                                  | cies                                                                                                    |  |  |
|----------------------------------------------------------------------------------------------------|----------------------------------------------------------------------------------------------------|--|--|
| Choose whether you want to override the institution policies for this specific tool provider domain. |                                                                                                    |  |  |
| Send User Data                                                                                       | <ul> <li>Never</li> <li>Send user data only over SSL</li> <li>Send user data over any connection</li> </ul>                                                                                                    |  |  |
| User Fields to Send                                                                                  | <ul> <li>✓ Role in Course</li> <li>✓ Name</li> <li>✓ Email Address</li> </ul>                                                                                                    |  |  |
| Send Context Identifiers<br>As                                                                       | Primary Key Batch UID Sending the Primary Key guarantees that no identifying information about the course or user is exchanged (only an opaque number unique to this BbLearn installation). Sending the Batch UID guarantees that even if the course or user is deleted and re-added, the same identifier is sent. However, the Batch UID may contain personal information such as a student ID number. |  |  |
| Show User<br>Acknowledgment<br>Message                                                               | ⊘ Yes    No                                                                                                    |  |  |

Again, ALEKS is FERPA compliant. Make sure to check the boxes for "Role in Course", "Name" and (optionally) "Email Address".

Click on the "Submit" button at the bottom of the page to save your changes.

5. On the "LTI Tool Providers" page, click on the down arrow icon to the right of "secure.aleks.com" and select "Manage Placements".

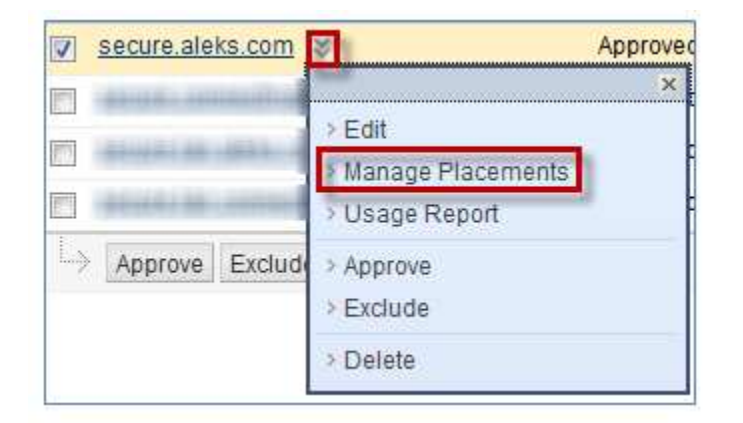

6. Click on the "Create Placement" button. Here are the recommended settings for the "Placement Information" section:

| Placement Information                                                                                                    |                                                                                                    |  |  |  |
|----------------------------------------------------------------------------------------------------|----------------------------------------------------------------------------------------------------|--|--|--|
| ★ Label                                                                                                    | ALEKS<br>This is the label that will show up in the course.                                                                                                    |  |  |  |
| Description                                                                                                    |                                                                                                    |  |  |  |
| ABC -                                                                                                    |                                                                                                    |  |  |  |
| ALEKS is an artificially intelligent assessment and learning system which uses adaptive quest<br>and accurately determine exactly what a student knows and doesn't know in a course. |                                                                                                    |  |  |  |
|                                                                                                    | Character count: 194                                                                                                    |  |  |  |
| 🛧 Handle                                                                                                    | aleks<br>This uniquely identifies the placement.                                                                                                    |  |  |  |
| Туре                                                                                                    | <ul> <li>Student Tool</li> <li>Content Type Build Content (Create) Placement allows grading</li> <li>This controls how and where the provider appears in the course, and how links to the provider can be created and managed. When a placement is of type Content, it can be set to allow grading which will offer the option to instructors to create a column for it in the Grade Center. If the Tool Provider supports publishing grades, and this option is enabled in this instance of Learn, grades will be automatically updated in the Grade Center.</li> </ul> |  |  |  |
| lcon                                                                                                    | icon aleks on.qif Remove<br>Upload a custom icon that will be shown in the course. The size of the icon should be 50 by 50 pixels.                                                                                                    |  |  |  |
| Current Icon                                                                                                    | ALEKS*                                                                                                    |  |  |  |

7. Make sure to check the box "Placement allows grading" to allow instructors to configure gradebook integration between ALEKS and Blackboard.

The ALEKS icon can be found at the following address https://secure.aleks.com/lti/icon\_aleks.gif.

Here are the recommended settings for the "Tool Provider Information" section. The Tool Provider Key and Tool Provider Secret are prefilled.

| 2. Tool Provider I                 | . Tool Provider Information                                                                                                    |  |  |  |  |  |  |
|------------------------------------|----------------------------------------------------------------------------------------------------|--|--|--|--|--|--|
| Enter the Tool Provider In         | e Tool Provider Information. The Tool Provider URL must be located on one of the configured host names.                                     |  |  |  |  |  |  |
| ★ Tool Provider URL                | * Tool Provider URL https://secure.aleks.com/lti/blackboard                                                                                 |  |  |  |  |  |  |
| 🜟 Tool Provider Key                | * Tool Provider Key                                                                                                    |  |  |  |  |  |  |
| * Tool Provider Secret             |                                                                                                    |  |  |  |  |  |  |
| Tool Provider Custom<br>Parameters | Enter any custom parameters required by the tool provider. Parameters must each be on their own line and be entered in "name=value" format. |  |  |  |  |  |  |

Click on the "Submit" button at the bottom of the page to save your changes.

Congratulations! You have successfully completed the Blackboard administrator step to configure LTI integration with ALEKS.

## Instructors: Configuring Your Blackboard Course

Log in as an instructor in Blackboard.

- 1. Click on the "Courses" tab and select your course (or select your course in the "My Courses" section).
- 2. Click on the "Content" link in the left hand side menu and make sure "Edit Mode" is set to "ON" (otherwise, click on "OFF" to switch to editing mode).

3. Click on "Build Content" (top menu) and select "ALEKS".

| Content 🗟               |                           |
|-------------------------|---------------------------|
| Create                  | New Page                  |
| > Item                  | > Content Folder          |
| > File                  | > Module Page             |
| > Audio                 | > Blank Page              |
| > Image                 | Mashups                   |
| > Video                 | > Elickr Photo            |
| > Web Link              | > SlideShare Presentation |
| > Learning Module       | > YouTube Video           |
| > Lesson Plan           | > Scholar Stream          |
| > Syllabus              | > Scholar Bookmark        |
| Ourse Link              |                           |
| Content Package (SCORM) |                           |
| ALEKS                   |                           |

4. Enter the name of the link to ALEKS, eg. "ALEKS":

| 1.     | Information |       |
|--------|-------------|-------|
| 🗙 Name |             | ALEKS |

Make sure to select "Enable Grading: Yes" if you would like to configure gradebook integration between ALEKS and Blackboard. Also, enter the "Points Possible" students will earn for their work in ALEKS.

| 3. | Grading                 |                                                                  |
|----|-------------------------|------------------------------------------------------------------|
|    | Enable Grading          | Yes No                                                           |
|    | To set additional gradi | ing options, use the Column settings in the Grade Center         |
|    | 🛨 Points Possible       | 100                                                              |
|    | Visible to Students     | 💿 Yes 💿 No                                                       |
|    | Due Date                | Enter dates as mm/dd/yyyy. Time may be entered in any increment. |

Click on the "Submit" button to save your changes.

5. You should now have a new link labeled "ALEKS" on your course's Content page. Click on that link to proceed to ALEKS.

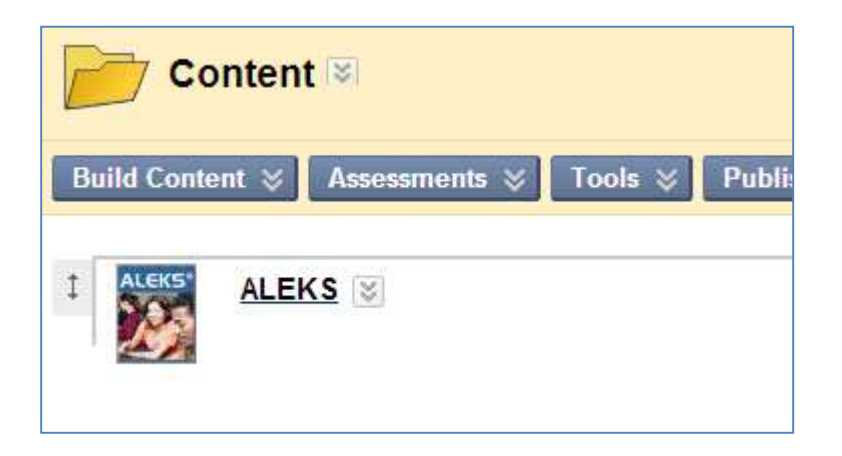

6. Optional: Add an ALEKS link to the course menu for quick access. To do so, click on the "+" icon in the top left corner of the course menu, select the "Course Link" entry. Then click on the "Browse" button. Click on the "ALEKS" link and then, click on the "Submit" button.

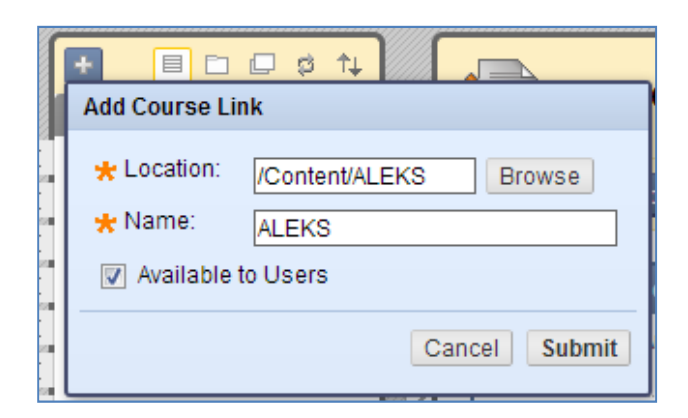

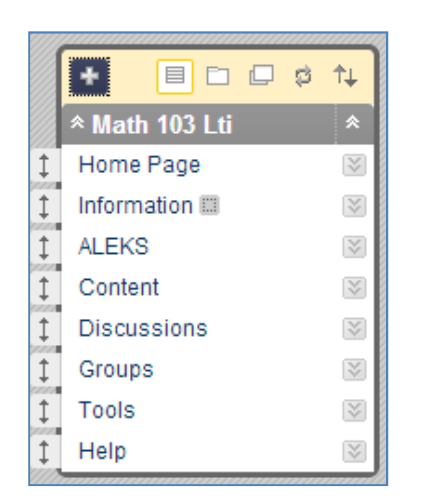

 You should also have a new column in your Blackboard gradebook as shown below. Under "Control Panel" on the left hand side menu, click on the "Grade Center" link. Then click on the "Full Grade Center" link.

| Grade Center : Full Grade Center 🛛                                                                                                    |                    |         |                  |        |  |  |  |
|----------------------------------------------------------------------------------------------------|--------------------|---------|------------------|--------|--|--|--|
| When screen reader mode is on the table is static, and grades may be entered on the Grade Details page, accessed by selecting table cell for the grade. When screen reader mode is off, grades can be typed directly into the cells on the Grade Center page. To e grade: click the cell, type the grade value, and press the Enter key to submit. Use the arrow keys or the tab key to navigate through the Grade Center. More Help |                    |         |                  |        |  |  |  |
| Create Column Create Calculated Column S Manage Reports Filter Work Of                                                                                                    |                    |         |                  |        |  |  |  |
| Move To Top Email Sort Columns By: Layout Position Order: Ascen                                                                                                    |                    |         |                  |        |  |  |  |
| Grade Information Bar Last Saved:February 24, 2013                                                                                                    |                    |         |                  |        |  |  |  |
| 🔲 Last Name 🛛 🛛 First Name                                                                                                    | 🛛 Availability 🛛 🕅 | ALEKS 🛛 | Weighted Total 🗵 | ⊘Total |  |  |  |
| Smith Joe                                                                                                    | Available          | 48.00   |                  | 48.00  |  |  |  |

The scores in that column will automatically update with the Total scores from the ALEKS gradebook after you enable automatic gradebok sync on the ALEKS Gradebook Setup page.

Congratulations! You have successfully configured your Blackboard course for integration with ALEKS.